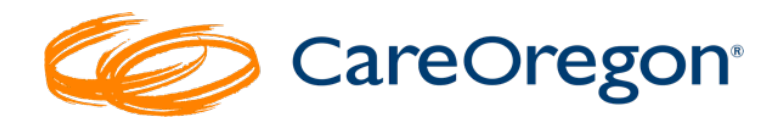

# **CareOregon Connect Job Aid:**

# **Reports and Administrative Functions**

#### Table of Contents

| What is CareOregon Connect?                                         |
|---------------------------------------------------------------------|
| Logging into CareOregon Connect – OneHealthPort or HealthTrio Login |
| Direct Connect Login                                                |
| OneHealthPort Login:4                                               |
| CareOregon Connect – Claims/Remittance                              |
| Searching Claim Status6                                             |
| Viewing Claim Status Search Results9                                |
| Claim Number Search Results9                                        |
| Check Information Form (aka Remittance Advice)10                    |
| Claim Status Detail Window10                                        |
| Remittance Advice Detail11                                          |
| Searching Remittance Advice13                                       |
| CareOregon Connect – Member Roster17                                |
| Member Roster                                                       |
| CareOregon Connect – Reports                                        |
| Report List                                                         |
| Claim Status Report23                                               |
| Remittance Advice Report                                            |
| Referrals_Authorization Report27                                    |
| CareOregon Connect – Code Lookup                                    |
| CareOregon Connect – Document Manager                               |
|                                                                     |
| CareOregon Connect – Administration                                 |
| CareOregon Connect – Administration                                 |

## What is CareOregon Connect?

The CareOregon Connect portal is the system that is used by providers to **submit authorization requests to CareOregon.** For CareOregon providers, it is accessed via the websites for the lines of business using the OneHealthPort Login or the Connect Portal Login, depending on the configuration of the submitting organization.

- Health Share of Oregon
- Jackson Care Connect
- Columbia Pacific CCO
- <u>COA</u>

| CareOrego                         | on <sup>,</sup>                |              | Se                  | lect Language   🔻 🔍 🗮                     |   |
|-----------------------------------|--------------------------------|--------------|---------------------|-------------------------------------------|---|
| Am I Eligible                     | Members                        | Providers    | Community           | About us                                  |   |
|                                   | Pr                             | ovider Porta | ป                   |                                           |   |
| Home / Providers / Physical healt | th providers / Provider Portal |              |                     |                                           |   |
|                                   |                                |              |                     | Provider support                          | ~ |
|                                   | CIM Behavioral Healt           | th Portal    |                     | Physical health providers                 | ~ |
|                                   | OneHealthPort Lo               | ogin         | Preferred<br>Method | Metro area behavioral health<br>providers | ~ |
|                                   | Connect Portal Lo              | ogin         |                     | Pharmacy resources                        | ~ |
| L                                 |                                | <u> </u>     |                     | MEDS Ed - Primary care education          | ~ |

## Logging into CareOregon Connect – OneHealthPort or HealthTrio Login

If you have a **OneHealthPort** login, access the Connect system using this login.

In some instances, providers may be configured to access the Connect system via **HealthTrio** directly. Check with your internal main office contact if you're unsure how your organization is setup.

#### **Direct Connect Login**

1. For those logging on via Connect, you will select "**Connect Portal Login**." Be sure to bookmark this sign-in location in your browser for easier navigation.

| Provider Portal                                                |
|----------------------------------------------------------------|
| Home / Providers / Physical health providers / Provider Portal |
| CIM Behavioral Health Portal                                   |
| OneHealthPort Login                                            |
| Connect Portal Login                                           |

- 2. Enter your username and password.
- 3. Click "Sign In."

| connect Sign In<br>User ID<br>USername                                                                                                    | Customer Service<br>Email Customer Service<br>Help<br>1.877-814-9909<br>New User Registration           |
|----------------------------------------------------------------------------------------------------|----------------------------------------------------------------------------------------------------|
| Password Password Sign In Forgot your password?   Forgot your username? Unauthorized use of this system is strictly prohibited and will be prov              | <ul> <li>Provider</li> <li>Employer</li> <li>Broker</li> <li>Member</li> <li>Visitor Sign In</li> </ul> |
| rright © 2023 HealthTrio LLC. All rights reserved. <u>VPAT   Priv</u><br>The technology used to generate this page is protected<br>powered by<br>HealthTrio* | racy Policy   Terms of Use   System Requirement<br>by <u>US and international patents</u> .             |

### **OneHealthPort Login:**

1. For those logging on via **OneHealthPort**, select "**OneHealthPort Login**." Be sure to bookmark this sign-in location in your browser for easier navigation.

| Provider Portal                                                             |  |
|-----------------------------------------------------------------------------|--|
| Home / Providers / Physical health providers / Provider Portal              |  |
| CIM Behavioral Health Portal<br>OneHealthPort Login<br>Connect Portal Login |  |

- 2. Enter your username and password.
- 3. Click "LOGIN."

| <i>One</i> Hea              | althPort                                                                                                    |
|-----------------------------|----------------------------------------------------------------------------------------------------|
| Subscriber ID:<br>Password: |                                                                                                    |
|                             | This login page requires that you have registered as a OneHealthPort Subscriber.<br>I'm not a OneHealthPort Subscriber but would like information on subscribing<br>Forgot My Password<br>Forgot My Subscriber ID |

4. Select an **Authentication Method**, if this is the first time logging in or if you are using a new computer/browser.

| The sit<br>Factor<br>from t | te or application you are t<br>Authentication. Please s<br>he list below. | rying to access requires Multi-<br>elect an authentication method |
|-----------------------------|---------------------------------------------------------------------------|-------------------------------------------------------------------|
| For mo                      | ore information visit the N                                               | 1FA page                                                          |
|                             |                                                                           |                                                                   |
|                             | ONE-TIME PASSCODE                                                         | GOOGLE AUTHENTICATOR                                              |

- 5. Complete the authentication by:
  - a. Entering the code sent to your email if you selected "One-Time Passcode" or
  - b. Completing the Google Authenticator process.

Note: See "One-Time Passcode" example below.

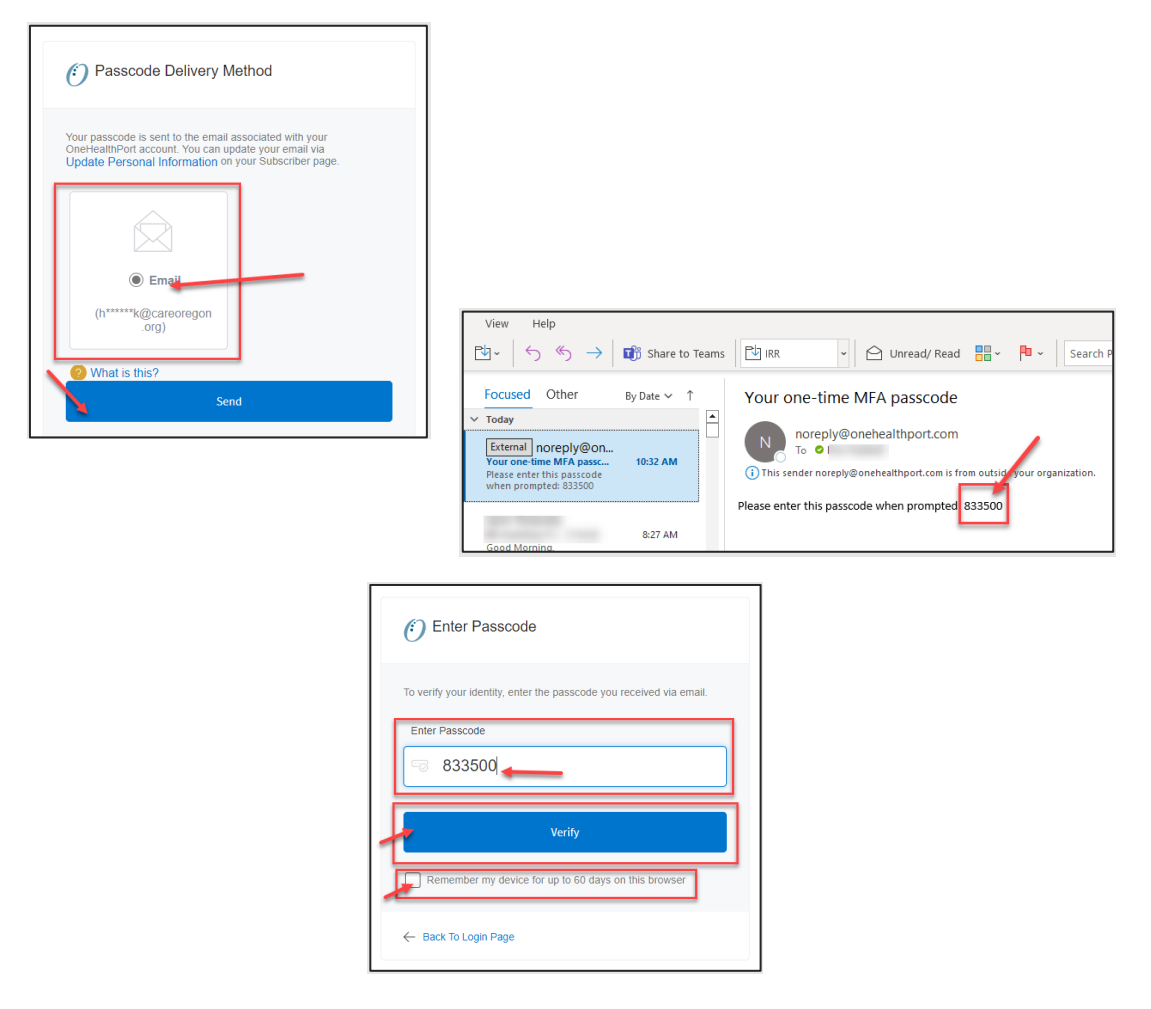

# **CareOregon Connect – Claims/Remittance**

You can search and view claims and remittance advice via Connect using the **"Claims/Remittance"** Option.

#### Searching Claim Status

| Patient Management           |                                                                                                    |
|------------------------------|----------------------------------------------------------------------------------------------------|
| Current Patient              | Claim Statur Remittance Advice                                                                          |
| (None)                       | Searches can be performed by claim number OR a combination of date of service(s) and member information |
| Search Patients              | Claim Status Search                                                                                     |
| Office Management            | Claim Number [2]                                                                                        |
| Claims/Remittance            | Date of Service 4/14/2023                                                                               |
| Member Roster                | Patient   Last Name  Member ID  Patient Account Number  In  In  Patient List                            |
| Code Lookup                  | (Last Name Example - Smith, John) (Pauent List)                                                         |
| Document Manager             | (SN Example - 555-5555, 444-44-44)<br>(Medicaid ID Example - A455555, A444444)                          |
| Referrals/Authorizations     | (Medicare ID Example - 5555555,444444)                                                                  |
| Dental Care Request          | Provider @Last Name OProvider Tax ID                                                                    |
| Online PCP Change<br>Request | (Last Name Example - Smith, John)                                                                       |
| Administration               | Status 🗹 Paid 🗹 Pended 🚺 Denied                                                                         |
| User Preferences             | Search Clear                                                                                            |

Searches can be performed by claim number OR a combination of date of service(s) and member/patient information.

To search by "Claim Number":

- 1. Enter the claim number in the "Claim Number" field.
- 2. Click "Search."

**NOTE:** Dates of Service <u>will not</u> impact the search so there is no need to adjust these.

| Claim Status Search |                                                                                                    |
|---------------------|----------------------------------------------------------------------------------------------------|
|                     | Claim # here 2                                                                                                    |
| Date of Service     | 4/14/2023 To 7/14/2023                                                                                                    |
| Patient             | <ul> <li>Last Name O Member ID O Patient Account Number</li> <li>(Last Name Example - Smith, John)</li> <li>(ID Example - HP5555555, HP4444444)</li> <li>(SSN Example - 555-5555, 444-44-444)</li> <li>(Medicaid ID Example - AA55555, A444444)</li> <li>(Medicare ID Example - 555555, 4444444)</li> </ul> |
| Provider            | East Name OProvider Tax ID     (Last Name Example - Smith, John)                                                                                                    |
| 2 Status            | Paid Pended Denied                                                                                                    |
| Search Clear        |                                                                                                    |

- A. To search by a **combination of dates of service and member/patient information or provider information**:
  - 1. Claims by **Member/Patient**:
    - a. Enter the appropriate date of service range.
    - b. Enter in either the **patient's last name, member ID or account number**. Select your desired search parameter's associated radio button.

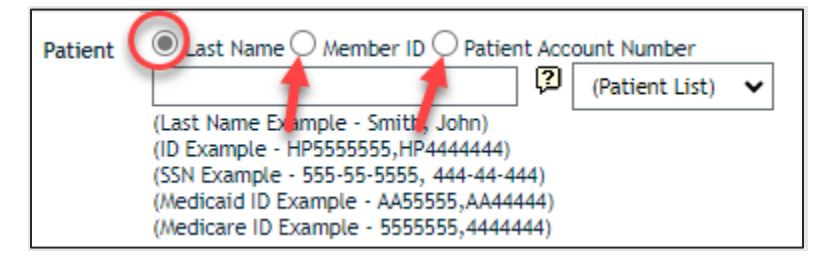

Alternately, in some instances you may be able to select a patient from the patient list to the left by clicking on the arrow.

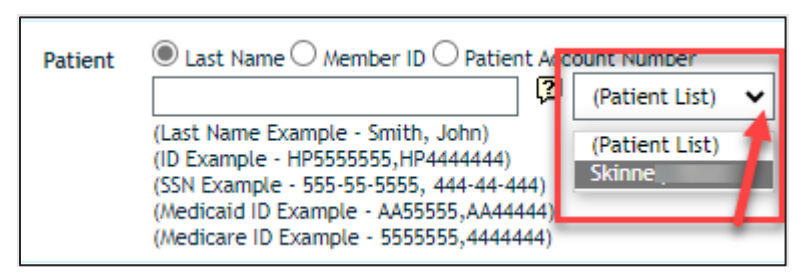

c. **Optional:** If you wish to add additional search parameters, you can filter your results by status. To filter by **status**, check the box next to the status(es) you would like to have included in your search results.

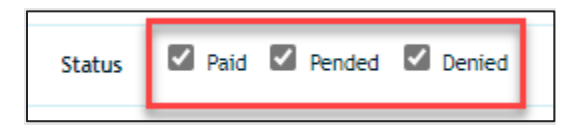

d. After entering in the member/patient information and selecting them, click **"Search."** 

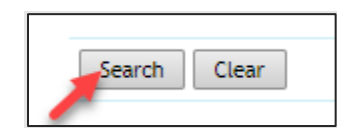

- 2. Claims by **Provider** 
  - a. Enter the appropriate **date of service range**.
  - b. Enter in either the provider's last name (or Organization/Facility) OR
     Provider Tax ID. Select your desired search parameter's associated radio button.

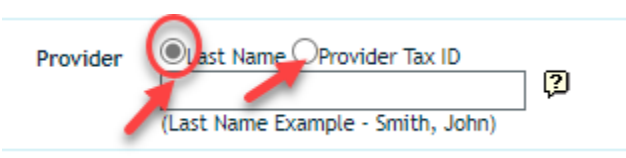

c. **Optional**: If you wish to add additional search parameters, you can filter your results by status. To filter by **status**, check the box next to the status(es) you would like to have included in your search results.

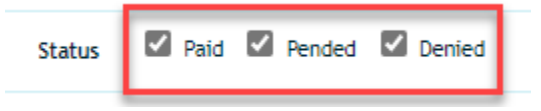

d. After entering in the member/patient information and selecting them, click **"Search."** 

| Search | Clear |
|--------|-------|
|        |       |

### **Viewing Claim Status Search Results**

#### **Claim Number Search Results**

The initial Claim Status Results will show in a window as shown below. From here you can click any of the **blue hyperlinks** to see more details:

- 1. Click "**View**" to download the original CareOregon "*Check Information Form*" (aka Remittance Advice).
- 2. Click the "Claim Number" to open the "Claim Status Detail."
- 3. From here you can click any of the **blue hyperlinks** to see more details: Click "**View**" to download the original CareOregon "*Check Information Form*."
- 4. Click the "Claim Number" to open the "Claim Status Detail."

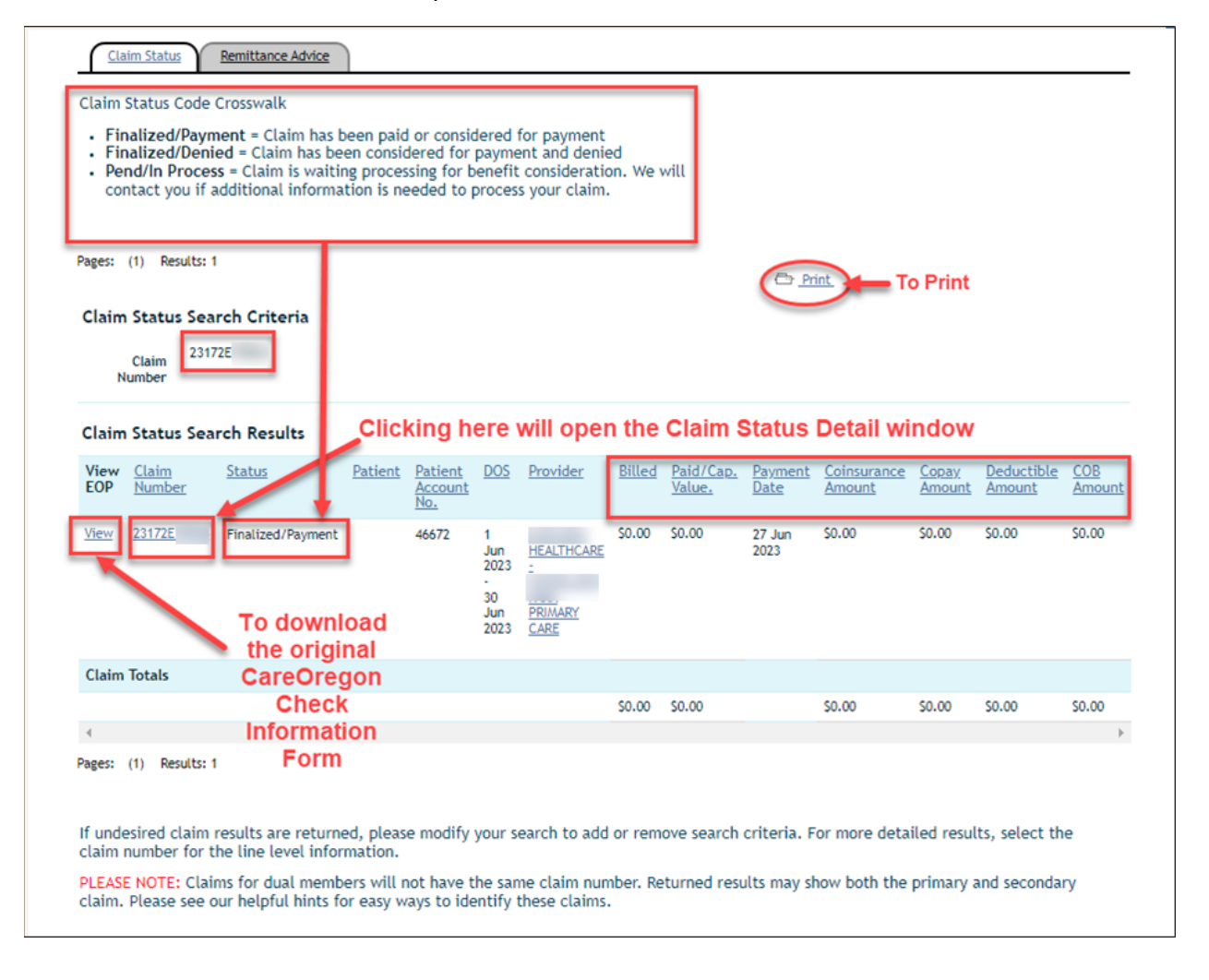

\*\*\*\*See below for examples of both forms, along with additional details and report access methods.

# Check Information Form (aka Remittance Advice)

|                                                                                                    |                                                                                                    |                                                         | 295A<br>1284 17158                                                                               | P                                                                                          | age 1 of 1                                                               | 825 (4,104) I                               |
|----------------------------------------------------------------------------------------------------|----------------------------------------------------------------------------------------------------|---------------------------------------------------------|--------------------------------------------------------------------------------------------------|--------------------------------------------------------------------------------------------|--------------------------------------------------------------------------|---------------------------------------------|
| CareOregon<br>315 SW Fiftr<br>Portland OR                                                                                                    | Avenue<br>97204                                                                                                    | Check Inform                                            | ation For                                                                                        | m                                                                                          | 6                                                                        | YEP                                         |
| Forwarding                                                                                                    | g Service Reque                                                                                                    | sted                                                    |                                                                                                  | Care                                                                                       | Dregor                                                                   | ľ                                           |
|                                                                                                    |                                                                                                    |                                                         | Ch                                                                                               | ck Information                                                                             | -                                                                        |                                             |
|                                                                                                    | JPS                                                                                                    | A 41384                                                 | т                                                                                                | AX ID #:                                                                                   |                                                                          |                                             |
|                                                                                                    |                                                                                                    |                                                         |                                                                                                  | heck #: 1                                                                                  |                                                                          |                                             |
| PORTLAND O                                                                                                    | R 97207                                                                                                    |                                                         | Pa                                                                                               | id Date: 06/27/23                                                                          |                                                                          |                                             |
|                                                                                                    |                                                                                                    |                                                         | Ca                                                                                               | Iculated Payment:<br>Refund:                                                               | \$5,2                                                                    | 6.00                                        |
|                                                                                                    |                                                                                                    |                                                         |                                                                                                  | Recovery:                                                                                  |                                                                          | 0.00                                        |
|                                                                                                    |                                                                                                    |                                                         |                                                                                                  | Paid:                                                                                      | \$5,2                                                                    | 6.00                                        |
| laim#: 23172E                                                                                                    |                                                                                                    |                                                         | Control                                                                                          |                                                                                            |                                                                          |                                             |
| Nodel: APM, HSO                                                                                                    | QUALITY INCEN                                                                                                    | IVE                                                     | Provider:                                                                                        |                                                                                            |                                                                          |                                             |
| Date<br>of Service                                                                                                    | Date Rate Members                                                                                                    |                                                         | Calculated<br>Payment                                                                            | Refund<br>Received                                                                         | Paid<br>Amount                                                           | Expl<br>Code                                |
| 3/01-06/30/2023                                                                                                    | \$0.00                                                                                                    | 0                                                       | \$0.00                                                                                           | \$0.00                                                                                     | \$0.00                                                                   | u9079                                       |
| Model: APM, HSO<br>Date<br>of Service                                                                                                    | COST OF CARE<br>Rate                                                                                                    | NCENTIVE<br>Members                                     | Calculated<br>Payment                                                                            | Refund<br>Received                                                                         | Paid                                                                     | Expl                                        |
| 3/01-06/30/2023                                                                                                    | \$0.00                                                                                                    | 0                                                       | \$0.00                                                                                           | \$0.00                                                                                     | \$0.00                                                                   | u9079                                       |
|                                                                                                    |                                                                                                    |                                                         |                                                                                                  |                                                                                            |                                                                          |                                             |
| 19mm#' 22472E                                                                                                    |                                                                                                    |                                                         | Control                                                                                          | t: Annon                                                                                   | _                                                                        | _                                           |
| Addel: APM HSO                                                                                                    | DEIDATIONALITE                                                                                                    | ALTHINGLIGHTE                                           |                                                                                                  | Defend                                                                                     | Paid                                                                     | Expl                                        |
| Model: APM, HSO<br>Date                                                                                                    | Data                                                                                                    | Manakara                                                | Calculated                                                                                       | Retund                                                                                     |                                                                          | 0.1                                         |
| Model: APM, HSO<br>Date<br>of Service                                                                                                    | Rate                                                                                                    | Members                                                 | Calculated<br>Payment                                                                            | Received                                                                                   | Amount                                                                   | Code                                        |
| Model: APM, HSO<br>Date<br>of Service<br>5/01-06/30/2023                                                                                                    | Rate<br>\$4.00                                                                                                    | Members<br>1319                                         | Calculated<br>Payment<br>\$5,276.00                                                              | Received<br>\$0.00                                                                         | Amount<br>\$5,276.00                                                     | Code                                        |
| Model: APM, HSO<br>Date<br>of Service<br>8/01-06/30/2023                                                                                                    | Rate<br>\$4.00                                                                                                    | Members<br>1319                                         | Calculated<br>Payment<br>\$5,276.00                                                              | \$0.00                                                                                     | Amount<br>\$5,276.00                                                     | Code                                        |
| Model: APM, HSO<br>Date<br>of Service<br>5/01-06/30/2023<br>Claim#: 23172E1<br>Model: APM, HSO                                                                                                    | Rate<br>\$4.00<br>ORAL HEALTH II                                                                                                    | Members<br>1319<br>ICENTIVE                             | Calculated<br>Payment<br>\$5,276.00<br>Control #<br>Provider:                                    | S0.00                                                                                      | Amount<br>\$5,276.00                                                     | Code                                        |
| Model: APM, HSO<br>Date<br>of Service<br>S/01-06/30/2023<br>Claim#: 23172E1<br>Model: APM, HSO<br>Date<br>of Service                                                                                                    | Rate<br>\$4.00<br>ORAL HEALTH IP<br>Rate                                                                                                    | Members<br>1319<br>ICENTIVE<br>Members                  | Calculated<br>Payment<br>\$5,276.00<br>Control #<br>Provider:<br>Calculated<br>Payment           | Received<br>\$0.00                                                                         | Amount<br>\$5,276.00<br>Paid<br>Amount                                   | Expl                                        |
| Model: APM, HSO<br>Date<br>of Service<br>8/01-06/30/2023<br>Claim#: 23172E<br>Model: APM, HSO<br>Date<br>of Service<br>8/01-06/30/2023                                                                                                    | Rate<br>\$4.00<br>ORAL HEALTH IN<br>Rate<br>\$0.00                                                                                             | Members<br>1319<br>ICENTIVE<br>Members<br>0             | Calculated<br>Payment<br>\$5,276.00<br>Control #<br>Provider:<br>Calculated<br>Payment<br>\$0.00 | Refund<br>Received<br>\$0.00<br>:                                                          | Amount<br>\$5,276.00<br>Paid<br>Amount<br>\$0.00                         | Expl<br>Code<br>u9079                       |
| Model:         APM, HSO           Date         of Service           \$01-06/30/2023         Software           Claim#:         23172E1           Model:         APM, HSO           Date         of Service           \$001-06/30/2023         Software           Stolenation         God                                           | Rate<br>\$4.00<br>ORAL HEALTH II<br>Rate<br>\$0.00                                                                                             | Members<br>1319<br>ICENTIVE<br>Members<br>0             | Calculated<br>Payment<br>\$5,276.00<br>Control #<br>Provider:<br>Calculated<br>Payment<br>\$0.00 | Received<br>\$0.00<br>F: Honor<br>Received<br>\$0.00                                       | Amount<br>\$5,276.00<br>Paid<br>Amount<br>\$0.00                         | Expl<br>Code<br>u9079                       |
| Model:         23/12E           Model:         APM, HSO           Date         of Service           801-06/30/2023         23/12E           Model:         APM, HSO           Date         of Service           801-06/30/2023         23/12E           Explanation Cool         Date           of Service         8001-06/30/2023 | Rate           \$4.00           ORAL HEALTH II           Rate           \$0.00           e Summary           rate \$0,00           rate \$0,00 | Members 1319 ICENTIVE Members 0 sure performance of la: | Calculated<br>Payment<br>\$5,276.00<br>Control 4<br>Provider:<br>Calculated<br>Payment<br>\$0.00 | Received<br>\$0.00<br>E: Constant<br>Received<br>\$0.00<br>So.00<br>Perable or payment sus | Amount<br>\$5,276.00<br>Paid<br>Amount<br>\$0.00<br>pension per terms of | Expl<br>Code<br>u9079<br>f contract. Member |

#### Claim Status Detail Window

| Claim Status Remittance Advice |                           |                      |                 |                                     |                          |              |          |        |                  |                   |            |                      |                           |          |         |        |
|--------------------------------|---------------------------|----------------------|-----------------|-------------------------------------|--------------------------|--------------|----------|--------|------------------|-------------------|------------|----------------------|---------------------------|----------|---------|--------|
| Claim Status Detail for 23172E |                           |                      |                 |                                     |                          |              |          |        |                  |                   | Г          | ি <u>Print</u>       |                           |          |         |        |
| Claim Level Information        |                           |                      |                 |                                     |                          |              |          |        |                  |                   |            |                      |                           |          |         |        |
|                                | Provide                   | er                   |                 | -                                   |                          |              |          |        |                  | Practice          | ,          |                      |                           |          |         |        |
|                                | Patier                    | nt —                 |                 |                                     |                          |              |          |        | Patient          | Account No        |            |                      |                           |          |         |        |
|                                | Ref/Auth Numbe            | None                 |                 |                                     |                          |              |          |        | Claim R          | eceipt Date       | 21 Jun 202 | 3                    |                           |          |         |        |
|                                | Diagnosi                  | is Z76.89 : P        | ERSONS ENC      | DUNTER                              | HEALTH SRVC OT           | H CIRCUMSTAN | ICES     |        |                  |                   |            |                      |                           |          |         |        |
|                                | Admit Dat                 | te                   |                 |                                     |                          |              |          |        | Dis              | charge Date       | ,          |                      |                           |          |         |        |
| SERV                           | ICE LINE INFORMA          | ATION                |                 |                                     |                          |              |          |        |                  |                   |            |                      |                           |          |         |        |
| Line                           | Status                    | Check/EFT<br>Number  | Payment<br>Date | DOS                                 | Adjudicated<br>Procedure | Procedure    | Modifier | Units  | Billed<br>Amount | Allowed<br>Amount | Disallowed | Deductible<br>Amount | Patient<br>Responsibility | Interest | Penalty | Paid   |
| <u>001</u>                     | Finalized/Payment         | see the              | 27 Jun<br>2023  | 1 Jun<br>2023-<br>30<br>Jun<br>2023 | APM01                    | APM01        |          | 0      | \$0.00           | \$0.00            | \$0.00     | S0.00                | \$0.00                    | \$0.00   | \$0.00  | \$0.00 |
|                                | remittanc<br>detail for t | e advice<br>his chec | e<br>K          |                                     |                          |              |          | Totals | \$0.00           | \$0.00            | \$0.00     | \$0.00               | \$0.00                    | \$0.00   | \$0.00  | \$0.00 |
| ✓                              | NR REMARKS                | ber.                 |                 |                                     |                          |              |          |        |                  |                   |            |                      |                           |          |         | •      |

**NOTE:** To see the "**Remittance Advice Detail**," click the blue underlined Check/EFT Number.

#### **Remittance Advice Detail**

1. On **Remittance Advice (RA) Detail** form, you can click "**RA Report**" as shown above. This will generate a report.

| Check Date                                                      | Cleared               | d On T                      | otal Paid                     | Tota                       | Billed                      | Payor              | Ve                               | ndor Name                               |       |                                                           |                                             | Vendor A          | ddress                                          | Tax ID                | Ve          | ndor NP | PI  |
|-----------------------------------------------------------------|-----------------------|-----------------------------|-------------------------------|----------------------------|-----------------------------|--------------------|----------------------------------|-----------------------------------------|-------|-----------------------------------------------------------|---------------------------------------------|-------------------|-------------------------------------------------|-----------------------|-------------|---------|-----|
| 27 Jun 2023                                                     |                       | S                           | 5276.00                       | \$5276                     | 5.00                        | CareOregon         | Inc.                             |                                         |       |                                                           |                                             | PORTLAND          | , OR 97207                                      |                       |             |         |     |
|                                                                 |                       |                             |                               |                            |                             |                    |                                  |                                         | CIICK | chere to ge                                               | incrate a                                   | GOWII             | iouu or un                                      |                       |             |         |     |
| elected Cl                                                      | aim Numb              | ber <u>231</u>              | <u>72E</u>                    |                            |                             |                    |                                  |                                         | Remit | ttance Advi                                               | ice for th                                  | is che            | ck numbe                                        | er.                   |             |         |     |
| elected Cl<br>Provider                                          | aim Numb              | ber <u>231</u>              | <u>72E</u>                    |                            |                             |                    |                                  | Pat                                     | Remit | Patient Account 1                                         | ice for th                                  | is che            | Ck numbe                                        | e <b>r.</b><br>D Numt | ber         |         |     |
| elected Cl<br>Provider<br>DOS Proce                             | aim Numb              | ber <u>231</u><br>difier PO | 72E<br>S Units                | Billed                     | Allowed                     | ▶<br>Withhold      | ►Co-<br>Payment                  | Pat<br>∡<br>▶Co-<br>Insurance           | Remit | Patient Account P<br>Patient<br>Patient<br>Responsibility | Ce for th<br>Number<br>Disallowed           | is che            | Ck numbe<br>Member II<br>Sequestration          | Paid                  | er<br>EOP C | ARC R   | AF  |
| elected Cl<br>Provider<br>DOS Proc<br>1 Jun <u>APMO</u><br>2023 | aim Numb<br>edure Mod | difier PO                   | 72E<br>5 Units<br>0           | Billed<br>S0.00            | Allowed<br>\$0.00           | Withhold<br>\$0.00 | Payment<br>S0.00                 | Pat<br>Co-<br>Insurance<br>\$0.00       | Remit | Patient Account I<br>Patient<br>Responsibility<br>\$0.00  | Ce for th<br>Number<br>Disallowed<br>\$0.00 | Interest<br>S0.00 | Member II<br>Sequestration                      | Paid                  | er<br>EOP C | ARC R   | LAF |
| Provider<br>DOS Proc<br>Jun APMO<br>2023                        | aim Numb<br>edure Mod | difier PO                   | 72E<br>S Units<br>0<br>Totals | Billed<br>\$0.00<br>\$0.00 | Allowed<br>\$0.00<br>\$0.00 | Withhold<br>50.00  | Co-<br>Payment<br>S0.00<br>S0.00 | Pat<br>×<br>>Co-<br>Insurance<br>\$0.00 | Remit | Patient Account M<br>Patient<br>Responsibility<br>\$0.00  | Aumber<br>Disallowed<br>50.00<br>50.00      | Interest<br>S0.00 | CK numbe<br>Member II<br>Sequestration<br>50.00 | Paid<br>\$0.00        | EOP C       | ARC R   | LAF |

 Once the below message populates, select, "Click here to go to the <u>Document</u> <u>Manager</u>" to see your report.

| To retrieve report  Your report is available in your Document Manager.  Click here to go to the Document Manager. | To retrieve report |
|----------------------------------------------------------------------------------------------------|--------------------|
|----------------------------------------------------------------------------------------------------|--------------------|

2. To open the report, click either "**Remittance Advice Report**" hyperlink or click "**Download**."

|                                                                                                    | Archived Documents                                                      |                                                                                                    |
|----------------------------------------------------------------------------------------------------|-------------------------------------------------------------------------|----------------------------------------------------------------------------------------------------|
| Document Searc                                                                                                    | ch:                                                                     |                                                                                                    |
| Search term:<br>Document name                                                                                                    | Category:                                                               | Date Range                                                                                                 |
| Owner                                                                                                    | Show All Statuses 🖌                                                     | Member<br>Search Members                                                                                   |
|                                                                                                    |                                                                         |                                                                                                    |
| Search <u>Clear</u>                                                                                                    | Click                                                                   | either to download the                                                                                     |
| search <u>Clear</u>                                                                                                    | Click<br>Rem                                                            | either to download the<br>ittance Advice Report                                                            |
| Search         Clear           orted By:         Newest           Remittance Advice Repo                                                                                                    | Click<br>Rem<br>rt 20230714-090356.pdf.gr                               | either to download the<br>ittance Advice Report<br>Per Page 25 E<br>Uploaded: 07/14/2023 © C 5             |
| rted By: Newest Remittance Advice Repo Uploaded Reference Report Remittance Report Remittance Report Remittance Report Remittance Report Remittance Remittance Report Remittance Remittance | Click<br>Rem<br>rt 20230714-090356.pdf :<br>by: Careoregon, In: Member: | either to download the<br>ittance Advice Report Per Page 25 Euploaded: 07/14/2023 Expires: Does Not Expire |

Your report will download to your computer so that you can view and/or save the report.

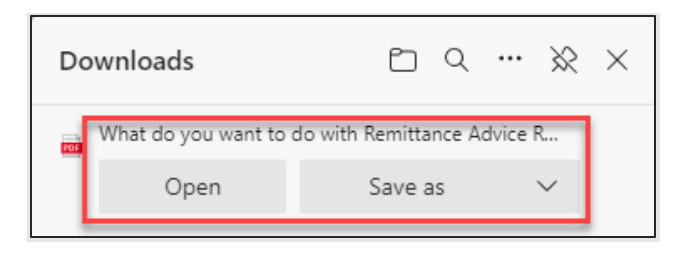

| Check Number:<br>Total Claims<br>Report Sorted | 4<br>PATIENT/MEMBER N. | AME     | Check<br>Total P<br>Payor:<br>Total B | Date:<br>Paid:<br>Billed: | 27 Jun 202<br>\$ 5,276.00<br>,<br>5276.0 | 23           |            | Vendor Name:<br>Vendor<br>Tax ID:<br>Vendor NPI: |            |          |         |          |      |     |
|------------------------------------------------|------------------------|---------|---------------------------------------|---------------------------|------------------------------------------|--------------|------------|--------------------------------------------------|------------|----------|---------|----------|------|-----|
| Claim Number                                   | Provider               |         | P                                     | atient                    |                                          |              | Patien     | t Acct Num                                       | M          | ember ID |         |          |      |     |
| DOS Procedure                                  | Modifier POS Units     | Billed  | Allowed                               | Withhold                  | Co-Payment (                             | Co-Insurance | Deductible | Patient Responsibility                           | Disallowed | Interest | Penalty | Paid EOP | CARC | RAI |
| 01 Jun 2023 APM01                              | 99 0                   | \$0.00  | \$ 0.00                               | \$ 0.00                   | \$ 0.00                                  | \$ 0.00      | \$ 0.00    | \$ 0.00                                          | \$ 0.00    | \$ 0.00  | \$ 0.00 | \$ 0.00  |      |     |
|                                                | Totals:                | \$ 0.00 | \$ 0.00                               | \$ 0.00                   | \$ 0.00                                  | \$ 0.00      | \$ 0.00    | \$ 0.00                                          | \$ 0.00    | \$ 0.00  | \$0.00  | \$ 0.00  |      |     |
|                                                | EOP                    |         |                                       |                           |                                          |              |            |                                                  |            |          |         |          |      |     |
|                                                | RARC                   |         |                                       |                           |                                          |              |            |                                                  |            |          |         |          |      |     |
|                                                |                        |         |                                       |                           |                                          |              |            |                                                  |            |          |         |          |      |     |
| Claim Number                                   | Provider               |         | P                                     | atient                    |                                          |              | Patien     | t Acct Num                                       | M          | ember ID |         |          |      |     |
| DOS Procedure                                  | Modifier POS Units     | Billed  | Allowed                               | Withhold                  | Co-Payment (                             | Co-Insurance | Deductible | Patient Responsibility                           | Disallowed | Interest | Penalty | Paid EOP | CARC | R   |
|                                                | 99 0                   | \$ 0.00 | \$ 0.00                               | \$ 0.00                   | \$ 0.00                                  | \$ 0.00      | \$ 0.00    | \$ 0.00                                          | \$ 0.00    | \$ 0.00  | \$ 0.00 | \$ 0.00  |      |     |
| 01 Jun 2023 APM01                              |                        |         |                                       |                           |                                          |              |            |                                                  |            |          |         |          |      |     |
| 01 Jun 2023 APM01                              | _                      |         |                                       |                           |                                          |              |            |                                                  | 1000       |          |         |          |      |     |

#### Searching Remittance Advice

You can search and view remittance advice via Connect using the "Claims/Remittance" Option.

| Patient Management                               |                                                                                                    |
|--------------------------------------------------|----------------------------------------------------------------------------------------------------|
| Current Patient (None)                           | Claim Status Remittance Advice To search for a member by name, selection the option By Patient. Enter the last name followed by "," and then |
| Search Patients Office Management                | the first name. Remittance Advice                                                                                                    |
| Eligibility<br>Claims/Remittance                 | By Provider Select Provider By Tax ID Exclose Patient                                                                                        |
| Member Roster<br>Code Lookup<br>Document Manager | By Patient Account<br>Number                                                                                                    |
| Referrals/Authorizations                         | By Remittance Advice Check Number                                                                                                    |
| Online PCP Change<br>Request                     | Search Clear                                                                                                    |
| Administration                                   |                                                                                                    |

Searches can be performed by a **Provider (Name), Tax ID, Practice, Patient, Patient Account Number or Remittance Advice (Check Number or Claim Number)**. You can also enter a combination of options to get a more refined search.

- 1. To search by one or more of the following, follow the steps below.
  - a. By Provider
    - a. Click "Select Provider"
    - b. Type in a name in the "Name" field.
    - c. Select an Identifier:
      - NPI number
      - Provider ID
      - UPIN
    - d. Click "Search"

| kup<br>Mar<br>Authi<br>e rec | Remittance Advice<br>Search Provider | × |
|------------------------------|--------------------------------------|---|
| ation                        | Search Clear                         |   |

e. Click "Add" next to the appropriate provider to select.

| Search Provider          |                | ×  |
|--------------------------|----------------|----|
| Name                     | Search Results |    |
| Identifier     18t   NPI |                |    |
| Search Cancel            |                |    |
| 1 - 1 of 1               | If correct,    | >  |
| Name 🕶                   | click ADD      |    |
| DUNSELING SERVICES LLC   | Add Wore In    | fo |

#### b. By Tax ID

a. Enter the Tax ID into the "**By Tax ID**" field.

| Claim Status Ren                         | nittance Advice                                                                          |
|------------------------------------------|------------------------------------------------------------------------------------------|
| To search for a membe<br>the first name. | r by name, selection the option By Patient. Enter the last name followed by "," and then |
| Remittance Advid                         | ce                                                                                       |
| By Provider                              | Select Provider                                                                          |
| By Tax ID                                | 1044400000                                                                               |
| By Patient                               | Select Patient                                                                           |
| By Patient Account<br>Number             |                                                                                          |
| By Remittance Advice                     | Check Number 🗸                                                                           |
| By Date                                  | Check Date V From: 101 To: 101                                                           |
| Search Clear                             |                                                                                          |

- c. By Patient
  - a. Click "Select Patient" and then "Search."

| Remittance Advi              | ce                         |
|------------------------------|----------------------------|
| By Provider                  | Select Provider            |
| By Tax ID                    |                            |
| By Patient                   | Select Patient             |
| By Patient Account<br>Number |                            |
| By Remittance Advice         | Check Number 🗸             |
| By Date<br>Search Clear      | Check Date V From: To: To: |

- b. Select from the options you are given.
  - If you want a more specific search, continue to enter in any/all of the following before clicking search:
  - Type in a name in the "Name" field box: Last, First (3 character minimum)
  - Select an Identifier:
    - Member ID (DMAP#)
    - SSN
  - Gender:
    - Male
    - Female
  - Date of Birth mm/dd/yy

|                    | aim Status Remittance Advice Add Claim                                                                               |   |
|--------------------|----------------------------------------------------------------------------------------------------|---|
| To sear<br>the las | rch for a member by name, selection the option By Patient. Enter<br>it name followed by "," and then the first name. |   |
| Rem                | Search Members                                                                                                    | × |
| By Pro             | Name                                                                                                    | _ |
| Ву Тах             | Last, First (3 character minimum)                                                                                    |   |
| By Pra             | O Member ID O SSN                                                                                                    |   |
| By Pat             |                                                                                                    |   |
| By Pat<br>Numb     | O Male O Female Date of Birth                                                                                        | _ |
| By Rei             | mm/dd/yyyy                                                                                                    |   |
| By Dat<br>Searc    | Search                                                                                                    |   |

- d. *Patient Account Number* displays all the remittances associated with the member you selected for your practice.
  - a. Enter in the patient account number as well as any other desired fields to find your specific remittance advice.

| By Patient Account |  |
|--------------------|--|
| Number             |  |
|                    |  |

- e. By Remittance Advice displays the specific remittance advice you enter.
  - a. Click the drop down and select either:
    - Check Number then enter check number in the text box
    - Claim Number then enter the claim number in the text box

| By Remittance Advice         | Check Number 🖌 |
|------------------------------|----------------|
| By Patient Account<br>Number | Check Number   |

- f. By Date opens all remittance advices within the date range or date of service.
  - a. Click the drop down and select either:
    - Check Date
    - Date for Service

b. Enter the appropriate dates.

| By Date      | Check Date 🗸 From: To:        | <u>۳</u> |
|--------------|-------------------------------|----------|
| Search Clear | Check Date<br>Date of Service | Î        |

- 2. Once you've entered details for your desired search parameters, you will click "**Search**" to retrieve the results.
- 3. See <u>Remittance Advice Detail</u> section above for steps on retrieving the results.

## **CareOregon Connect – Member Roster**

Member Roster

A roster for your members/patients can be generated in Connect using the "**Report List**" option.

**NOTE:** You will only have access to your own members.

1. Select "Member Roster" in the left-side menu, and then immediately select the "Report List" tab at the top of the screen.

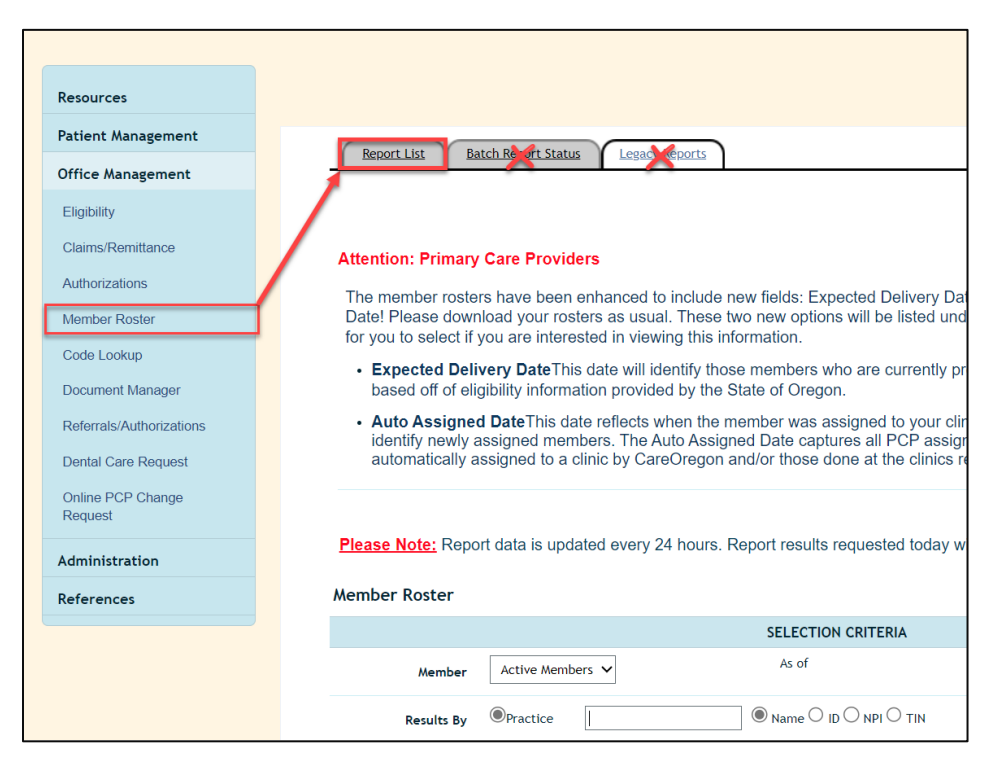

2. Choose one of the three available "Member Roster" report options.

| esources                 |                                 |                                                       |
|--------------------------|---------------------------------|-------------------------------------------------------|
| Patient Management       |                                 |                                                       |
| Office Management        | Report List Batch Report Status | Legacy Reports                                        |
| Eligibility              |                                 |                                                       |
| Claims/Remittance        | Available Reports               |                                                       |
| Authorizations           | Report Name                     | Report Description                                    |
| Autionzations            | Member Roster by Access List    | Displays a list of members grouped by selected acces  |
| Member Roster            | Member Roster by PCP            | Displays a list of members grouped by a selected pro  |
| Code Lookup              | Member Roster by Practice       | Displays a list of members grouped by a selected pra- |
| Document Manager         | Referral Authorization Report   | Provides a list of Referrals_Authorizations           |
| Referrals/Authorizations | Remittance Advice Report        | Provides the ability to print the remittance advice.  |
| Dental Care Request      | Remittance Advice Report        | Remittance Advice Report                              |
| 201111 0210 110 40051    |                                 |                                                       |

#### 1. Member Roster by Access List

- a. Complete fields under "Select Type of Members"
  - *i.* Select from the available drop-down options, and enter your desired date.

| Member Roster by Access List                                    |    |  |
|-----------------------------------------------------------------|----|--|
| - Select Type of Members<br>Active Members V As of V 07/29/2023 |    |  |
| Active Members ALL Members Terminated Members ACL ID            | be |  |

- b. Complete fields under "Select a single Access List"
  - i. Select the access list associated to the membership you want to view.

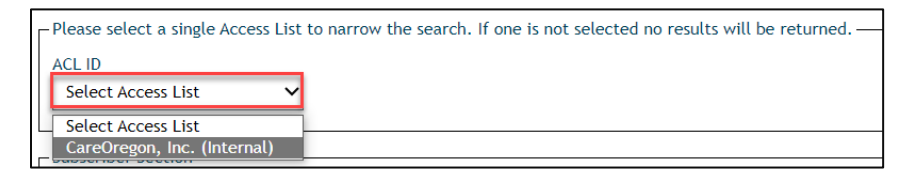

c. Select "Continue."

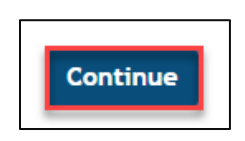

#### 2. Member Roster by PCP

- a. Complete fields under "Select Type of Members."
  - *i.* Select from the available drop-down options and enter your desired date.

| Member Roster by PCP                                |                                |                                        |
|-----------------------------------------------------|--------------------------------|----------------------------------------|
| Select Type of Members<br>Active Members            | As of 🗸                        | 07/29/2023                             |
| Active Members<br>All Members<br>Terminated Members | narrow the search. If one is r | not selected no results will be return |

- b. Complete fields under "Select a provider"
  - i. Click "Select Provider"
  - ii. Type in a name in the "Name" field.
  - iii. Select an Identifier:
    - 1. NPI number
    - 2. Provider ID
    - 3. UPIN
  - iv. Click "Search"

| Search Provider |  |
|-----------------|--|
| Identifier      |  |
| Search 3        |  |

v. Click "Add" next to the appropriate provider to select.

| Search Provider        |                | ×             |
|------------------------|----------------|---------------|
| Name                   | Search Results |               |
| Identifier 18          |                |               |
| Search                 |                |               |
| 1 - 1 of 1             |                | If correct,   |
| Name *                 |                | click ADD     |
| OUNSELING SERVICES LLC |                | Add More Info |

c. Select "Continue."

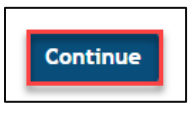

#### **3.** Member Roster by Practice

- a. Complete fields under "Select Type of Members"
  - *i.* Select from the available drop-down options and enter your desired date.

| Member Roster by Practice         |                                |                                          |
|-----------------------------------|--------------------------------|------------------------------------------|
| Select Type of Members            | As of 🗸                        | 07/29/2023                               |
| ALL Members<br>Terminated Members | narrow the search. If one is n | not selected no results will be returned |

- b. Complete fields under "Select a practice"
  - i. Click "Select Practice."
  - ii. Type in a name in the "Name" field.
  - iii. Select an Identifier:
    - 1. NPI number
      - 2. Provider ID
      - 3. UPIN
  - iv. Click "Search"

| Search Provider                                                    |  |
|--------------------------------------------------------------------|--|
|                                                                    |  |
| Search 3<br>There are no providers that match the search criteria. |  |

v. Click "Add" next to the appropriate provider to select.

| Search Provider        |                |             | ×            |
|------------------------|----------------|-------------|--------------|
| Name                   | Search Results |             |              |
| Identifier 186 NPI     |                |             |              |
| Search Cancel          |                |             |              |
| 1 - 1 of 1             |                | lf correct, | < >          |
| Name 🕶                 |                | click ADD   |              |
| DUNSELING SERVICES LLC |                |             | id More Info |

c. Select "Continue."

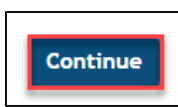

- 3. Select a format for your report:
  - a. PDF
  - b. Comma Separated Values (CSV)

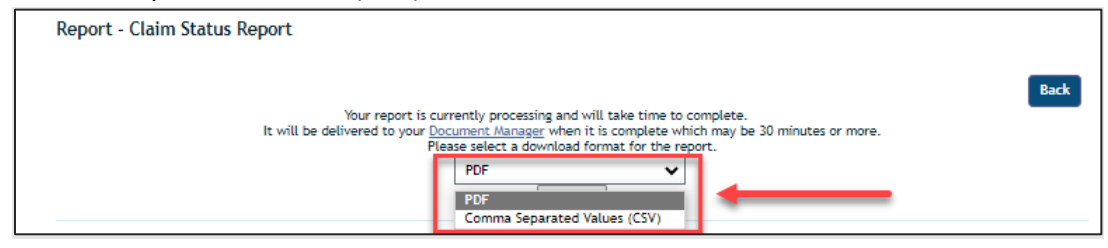

4. You <u>MUST</u> click "**Submit**" to generate the report.

| Report - Claim Status Report                                                                                                    |      |
|----------------------------------------------------------------------------------------------------|------|
| Your report is currently processing and will take time to complete.<br>It will be delivered to your <u>Document Manager</u> when it is complete which may be 30 minutes o<br>Please select a download format for the report.<br>PDF<br>Submit | Back |

5. The report will now generate. To view your report, you must go to the "<u>Document</u> <u>Manager</u>" in the left-side menu.

**Please note!** Your "**Member Roster**" report may take up to 30 minutes or more to generate.

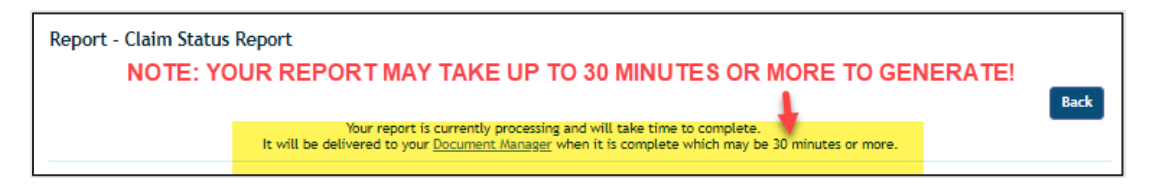

## **CareOregon Connect – Reports**

#### **Report List**

The "**Report List**" has pre-designed reports that you can access.

| CareOregon <sup>,</sup> |                                 |                                                                      | Home   Log.C<br>Logged In: W<br>Message Cer<br>Role: Office St |
|-------------------------|---------------------------------|----------------------------------------------------------------------|----------------------------------------------------------------|
| Resources               |                                 |                                                                      |                                                                |
| Patient Management      | Report List Batch Report Status | Legacy Reports                                                       |                                                                |
| Current Patient         |                                 |                                                                      |                                                                |
| (None)                  | Available Reports               |                                                                      | Help                                                           |
| Search Patients         | Report Name                     | Report Description                                                   |                                                                |
| Office Management       | Claim Status Report             | Reviews the status of claims outside the usual claim status inquiry. |                                                                |
| Online PCP Change       | Member Roster by Access List    | Displays a list of members grouped by selected access list.          |                                                                |
| Request                 | Member Roster by PCP            | Displays a list of members grouped by a selected provider.           |                                                                |
| Eligibility             | Member Roster by Practice       | Displays a list of members grouped by a selected practice.           |                                                                |
| Claims/Remittance       | Referral Authorization Report   | Provides a list of Referrals_Authorizations                          |                                                                |
| Member Roster           | Remittance Advice Report        | Provides the ability to print the remittance advice.                 |                                                                |
|                         | Remittance Advice Report        | Remittance Advice Report                                             |                                                                |
| Reports                 |                                 |                                                                      |                                                                |
| Code Lookup             |                                 |                                                                      |                                                                |
| Document Manager        |                                 |                                                                      |                                                                |

The available reports are:

- <u>Claim Status Report</u> Reviews the status of claims outside of the usual claim status inquiry.
- Member Roster by Access List Displays a list of members assigned to any PCP/Practice viewable under a selected Access List (applies ONLY to contracted Primary Care Providers).
- <u>Member Roster by PCP</u> Displays a list of members assigned to a selected Primary Care Provider (applies ONLY to contracted Primary Care Providers).
- <u>Member Roster by Practice</u> Displays a list of members assigned to a selected practice (applies ONLY to contracted Primary Care Providers).
- <u>Referral Authorization Report</u> Provides a list of the Referrals\_Authorizations (requests/notification) that a provider has submitted.
- <u>**Remittance Advice Report**</u> Provides the ability to print remittance advice.

After requesting and submitting these reports, it can take some time to run. Once they have finished running, they will appear in the "<u>Document Manager</u>."

#### **Claim Status Report**

| ļ | Report List Batch Report Status Leg | acy Reports                                                         | Help |
|---|-------------------------------------|---------------------------------------------------------------------|------|
|   | Report Name                         | Report Description                                                  |      |
| J | <u>Claim Status Report</u>          | Reviews the status of claims outside the usual claim status inquin. |      |
|   | Member Roster by Access List        | Displays a list of members grouped by selected access list.         |      |
|   | Member Roster by PCP                | Displays a list of members grouped by a selected provider.          |      |
|   | Member Roster by Practice           | Displays a list of members grouped by a selected practice.          |      |
|   | Referral Authorization Report       | Provides a list of Referrals_Authorizations                         |      |
|   | Remittance Advice Report            | Provides the ability to print the remittance advice.                |      |
|   |                                     |                                                                     |      |
|   |                                     |                                                                     |      |

- 1. To run a "Claim Status Report," enter the following and then select, "Continue."
  - Date range or particular date
    - If you do not select a date, the report will default to the dates that appear
  - o "Bill Type"
  - o "Provider"
  - "Practice"
  - Claim "Status" REQUIRED

| Date Section-                                                                                                    |         |
|----------------------------------------------------------------------------------------------------|---------|
| If no date range is selected the report will default to the dates that appear. Start. Date           End Date         End Date           06/14/2023         Image: Control of the dates in the dates that appear.         Image: Control of the dates in the dates in the dates in the dates in the dates in the dates in the dates in the dates in the dates in the dates in the dates in the date in the date in the d |         |
| Bill Type 2                                                                                                    |         |
| Practice  Select Practice  V                                                                                                    |         |
| Patient 4<br>Select Patient                                                                                                    |         |
| ALL<br>Paid<br>Pended<br>Denied<br>Voided<br>Rejected<br>Forwarded<br>Submitted                                                                                                    |         |
|                                                                                                    | Continu |

- 2. Select a format for your report:
  - o PDF
  - Comma Separated Values (CSV)

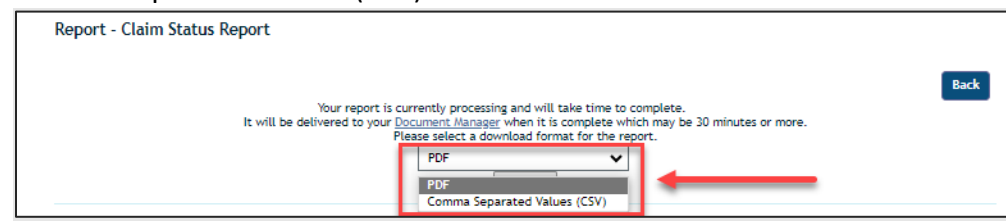

3. You MUST click "**Submit**" to generate the report.

| Report - Claim Status Report                                                                                                    |      |
|----------------------------------------------------------------------------------------------------|------|
| Your report is currently processing and will take time to complete.<br>It will be delivered to your <u>Document Manager</u> when it is complete which may be 30 minutes or more.<br>Please select a download format for the report. | Back |

4. The report will now generate. To view your report, you must go to the "<u>Document</u> <u>Manager</u>."

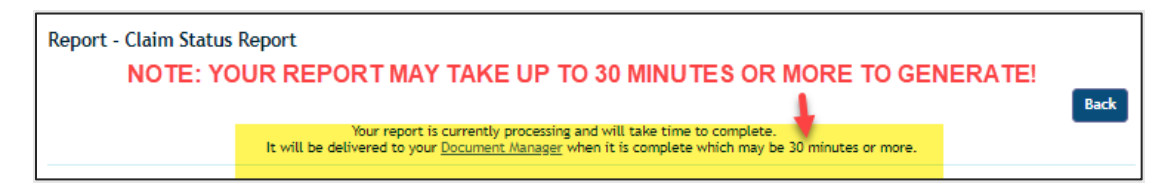

| Resources                    |                                               |                              |
|------------------------------|-----------------------------------------------|------------------------------|
| Patient Management           |                                               |                              |
| Office Management            | My Documents                                  |                              |
| Online PCP Change<br>Request |                                               | Add Document                 |
| Eligibility                  | Current Documents Archived Documents          |                              |
| Claims/Remittance            |                                               |                              |
| Member Roster                | Document Search:                              |                              |
| Reports                      | Search term: Category: Document name All      | Date Range                   |
| Code Lookup                  |                                               | mm/dd/yyyy - mm/dd/yyyy      |
| Document Manager             | Owner Status                                  | Member                       |
| Referrals/Authorizations     | Show All Statuse                              | es V<br>Search Members       |
| Dental care request          |                                               |                              |
| вн                           | Search <u>Clear</u>                           |                              |
| Referral/Authorizations      | Click ei                                      | ither to download            |
| Administration               |                                               | /our report.                 |
| References                   | Sorted By: Newest                             | Per Page 🛛 25 🗸 🧮 🛄          |
|                              | Claim Status Report 20230714-052623.pd/21 Kaz | Uploaded: 07/14/2023 🔍 😂 🖄 📥 |
|                              | Uploaded Reports                              | Member: Expires: 2023-10-12  |
|                              | View/Edit Download Archive                    | Permanently Delete           |

#### **Remittance Advice Report**

| Report List Batch Report Status | Legacy Reports                                                       | Help |
|---------------------------------|----------------------------------------------------------------------|------|
| Report Name                     | Report Description                                                   |      |
| Claim Status Report             | Reviews the status of claims outside the usual claim status inquiry. |      |
| Member Roster by Access List    | Displays a list of members grouped by selected access list.          |      |
| Member Roster by PCP            | Displays a list of members grouped by a selected provider.           |      |
| Member Roster by Practice       | Displays a list of members grouped by a selected practice.           |      |
| Referral Authorization Report   | Provides a list of Referrals_Authorizations                          |      |
| Remittance Advice Report        | Provides the ability to print the remittance advice.                 |      |
|                                 |                                                                      |      |

To run a "Remittance Advice Report"

- 1. Enter a **check number**
- 2. Click "Continue"

| Report - Remittance Advice Report | NOTE: Your report may take 30 min or more to generate. It will be delivered to the DOCUMENT MANAGER.                                                                                                    | _    |
|-----------------------------------|----------------------------------------------------------------------------------------------------|------|
| Your r<br>It will be delivered    | report is currently processing and will take time to complete.<br>to your <u>Document Manager</u> when it is complete which may be 30 minutes or more.<br>Please select a download format for the report.<br>PDF Y Your only option is PDF. | Back |

- 3. "PDF" will default as your selection (as it is your only option).
- 4. Click "SUBMIT" for your report to process.

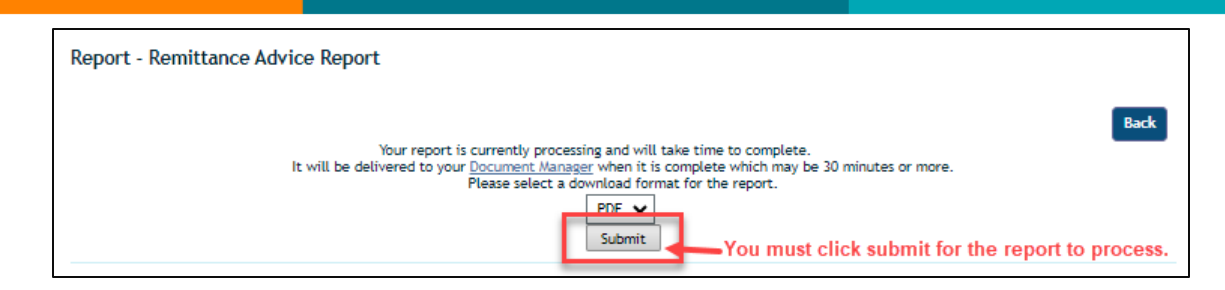

5. Your report will process. This may take up to 30 minutes or more depending upon the size of the report.

| Report - Remittance Advice | Report                                                                                                    |      |
|----------------------------|----------------------------------------------------------------------------------------------------|------|
| lt wi                      | Your report is currently processing and will take time to complete.<br>ill be delivered to your <u>Document Manager</u> when it is complete which may be 30 minutes or more. | Back |

6. Go to the "<u>Document Manager</u>" to retrieve your report.

| Office Management<br>Online PCP Change<br>Request    | My Documents Add Document                                                                          |
|------------------------------------------------------|----------------------------------------------------------------------------------------------------|
| Eligibility<br>Claims/Remittance<br>Member Roster    | Current Documents Archived Documents Document Search:                                              |
| Reports<br>Code Lookup                               | Search term:     Category:     Date Range       Document name     All     Imm/dd/yyyy - mm/dd/yyyy |
| Document Manager<br>Referrals/Authorizations         | Owner Status Member                                                                                |
| Dental care request<br>BH<br>Referral/Authorizations | Search Clear<br>Click either to download                                                           |
| Administration<br>References                         | Sorted By: Newest V Per Page 25 V III III                                                          |
|                                                      | Remittance Advice<br><u>Report 20230714-052623.pd/mrss</u> Uploaded: 07/14/2023         C S ±      |
|                                                      | Uploaded Owned By: Kim Hubselt Member: Expires: 2023-10-12<br>Reports                              |
|                                                      | View/Edit Download Archive Permanently Delete                                                      |

7. Once you've selected a download option, choose to either "**Open**" or "**Save**" the document.

|                                                                                   |                                                                 | Dor        | wnlo<br>What                          | ads<br>do you<br>Ope             | ı want to                             | o do with    | Remitta<br>Save a | Q •<br>nce Adv<br>15                      | ice R        | ×><br><br>./ | ×        |         |         |     |      |   |
|-----------------------------------------------------------------------------------|-----------------------------------------------------------------|------------|---------------------------------------|----------------------------------|---------------------------------------|--------------|-------------------|-------------------------------------------|--------------|--------------|----------|---------|---------|-----|------|---|
| Remittance A<br>Description Rem<br>Check Number:<br>Total Claims<br>Report Sorted | dvice Report<br>hittance advice detail<br>4<br>PATIENT/MEMBER N | for a sele | Check<br>Total F<br>Payor:<br>Total E | eck<br>Date:<br>Paid:<br>Billed: | 27 Jun 2<br>\$ 5,276.0<br>;<br>5276.0 | 023<br>00    |                   | Vendor 1<br>Vendor<br>Tax ID:<br>Vendor 1 | Name<br>NPI: |              |          |         |         |     | -    |   |
| Claim Number                                                                      | Provider                                                        |            | P                                     | atient                           |                                       |              | Patien            | t Acct Num                                | 1            | м            | ember ID |         |         |     |      | _ |
| DOS Procedure                                                                     | Modifier POS Units                                              | Billed     | Allowed                               | Withhold                         | Co-Payment                            | Co-Insurance | Deductible        | Patient Respon                            | sibility     | Disallowed   | Interest | Penalty | Paid    | EOP | CARC |   |
| 01 Jun 2023 APM01                                                                 | 99 0                                                            | \$ 0.00    | \$ 0.00                               | \$ 0.00                          | \$ 0.00                               | \$ 0.00      | \$ 0.00           |                                           | \$ 0.00      | \$ 0.00      | \$ 0.00  | \$ 0.00 | \$ 0.00 |     |      |   |
|                                                                                   | Totals:<br>EOP                                                  | \$ 0.00    | \$ 0.00                               | \$ 0.00                          | \$ 0.00                               | \$ 0.00      | \$ 0.00           |                                           | \$ 0.00      | \$ 0.00      | \$ 0.00  | \$ 0.00 | \$ 0.00 |     |      |   |
|                                                                                   | CARC                                                            |            |                                       |                                  |                                       |              |                   |                                           |              |              |          |         |         |     |      |   |
|                                                                                   | RARC                                                            |            |                                       |                                  |                                       |              |                   |                                           |              |              |          |         |         |     |      |   |

### **Referrals** Authorization Report

The Referral\_Authorization Report provides a list

Home | Lo Ó Role: Off CareOregon<sup>®</sup> Resources SHIFT Building Blocks Framework Report List Batch Report Status Lesacy Reports Patient Management Available Reports Report Name Report Description -Reviews the status of claims outside the usual claim status inquiry. Claim Status Report Member Roster by Access List Displays a list of members grouped by selected access list. Displays a list of members grouped by a selected provider. Member Roster by PCP Office Management Displays a list of members grouped by a selected practice. Member Roster by Practice Identifies registered users who are not actively using the provides a list of Referrals\_Authorizations Provides the ability to print the remittance advice

submitted, along with their status

(Approved, Denied, etc.)

of the requests that you've

- 1. You can run a report using multiple search parameters:
  - a. Date
  - b. Scheduled Report Date Section
  - c. Provider (Requesting, Servicing, Specialty)
  - d. Member
  - e. Service Service Type
  - f. Status
- 2. Once you have determined your parameters, click "Continue."

| Date Selections                                                                                                    |                                                                                                    |
|----------------------------------------------------------------------------------------------------|----------------------------------------------------------------------------------------------------|
| If a date range is not selected the rep                                                                                                    | port will default to the dates that appear. Do not use this section for scheduled reports.                     |
| Service Start Date Begin                                                                                                    | Service Start Date End                                                                                         |
| OR                                                                                                    |                                                                                                    |
| <ul> <li>Scheduled Report Dates Section.</li> <li>If a number is not entered no results i<br/>Service Start Date End.</li> </ul>                                                     | will be returned for the scheduled report. REMEMBER to clear the defaulted fields for Service Start Date Begin |
| End Date = Run Date                                                                                                    |                                                                                                    |
| Start Date is calculated.                                                                                                    |                                                                                                    |
| Enter number of days to go I                                                                                                    | lay(s) 🗸<br>back from run date.                                                                                |
| - Provider                                                                                                    |                                                                                                    |
| Requesting Provider                                                                                                    |                                                                                                    |
| Select Provider                                                                                                    |                                                                                                    |
| Select Provider                                                                                                    |                                                                                                    |
| ABA                                                                                                    |                                                                                                    |
| Acupuncture<br>Acute Care                                                                                                    |                                                                                                    |
| Addiction Medicine<br>Addictions Residential Treatme                                                                                                    | ant Facility                                                                                                   |
| Adolescent Medicine                                                                                                    | ·····,                                                                                                    |
| Alcohol and Drug Treatment                                                                                                    | •                                                                                                    |
| If a specialty is not selected                                                                                                    | it will default to All Specialties.                                                                            |
| Nember                                                                                                    |                                                                                                    |
|                                                                                                    |                                                                                                    |
| Select Patient                                                                                                    |                                                                                                    |
|                                                                                                    |                                                                                                    |
| - Service                                                                                                    |                                                                                                    |
| Service Type                                                                                                    |                                                                                                    |
| Specialist                                                                                                    |                                                                                                    |
| - depacienc                                                                                                    |                                                                                                    |
| Admission                                                                                                    |                                                                                                    |
| Transportation                                                                                                    |                                                                                                    |
| Admission<br>Transportation<br>Home Care                                                                                                    | tad it will default to All Service Types                                                                       |
| If a Service Type is not selec                                                                                                    | ted it will default to All Service Types.                                                                      |
| Admission<br>Transportation<br>Home Care v<br>If a Service Type is not selec                                                                                                    | ted it will default to All Service Types.                                                                      |
| Admission<br>Transportation<br>Home Care v<br>If a Service Type is not selec                                                                                                    | ted it will default to All Service Types.                                                                      |
| Admission<br>Transportation<br>Home Care V<br>If a Service Type is not selec                                                                                                    | ted it will default to All Service Types.                                                                      |
| Admission<br>Transportation<br>Home Care<br>v<br>If a Service Type is not selec<br>-Status<br>Pended<br>Approved<br>Denied                                                           | tted it will default to All Service Types.                                                                     |
| Approved<br>Pended<br>Approved<br>Denied<br>Modified                                                                                                    | ted it will default to All Service Types.                                                                      |
| Admission<br>Transportation<br>Home Care<br>If a Service Type is not selec<br>Status<br>Pended<br>Approved<br>Denied<br>Modified Required                                            | ted it will default to All Service Types.                                                                      |
| Admission<br>Transportation<br>Home Care<br>If a Service Type is not selec<br>- Status<br>Pended<br>Approved<br>Denved<br>Modified<br>No Action Required<br>Contact Plan<br>Rejected | ted it will default to All Service Types.                                                                      |
| Admission<br>Transportation<br>Home Care<br>If a Service Type is not selec<br>Status<br>Pended<br>Approved<br>Denied<br>Modified<br>No Action Required<br>Contact Plan<br>Rejected   | ted it will default to All Service Types.                                                                      |

3. The report will automatically generate and display as shown in the examples below:

| Referr                                    | ral_Auth | orizat  | ion Rep<br>- Jul 20, 20 | ort<br>23      |         |                   |                        |                       | Export<br>to CSV      | Back              |
|-------------------------------------------|----------|---------|-------------------------|----------------|---------|-------------------|------------------------|-----------------------|-----------------------|-------------------|
| Reported:<br>Service<br>Request<br>Number | Status   | Patient | Diagnosis<br>Code       | ServiceType    | Service | Procedure<br>Code | Requesting<br>Provider | Servicing<br>Provider | Start Date End Date   | Approved<br>Units |
|                                           | Approved |         | D72.818                 | Transportation |         | 99214             | MADISON                | COUNSELING            | 06/21/2023 06/28/202: |                   |

4. Export report into a CSV format by clicking the "CSV" icon.

5. Your report will be processed and sent to the **Document Manager**.

| Report - Referral_Authorization Report                                                                                                    |                                                                                                   |                                            |   |      |
|----------------------------------------------------------------------------------------------------|---------------------------------------------------------------------------------------------------|--------------------------------------------|---|------|
| 1                                                                                                    | Your report is available in yo<br><u>Click here to go to the C</u><br><u>Click here to roturn</u> | our Document Manager.<br>Document Manager. | ] | Back |
| My Documents           Cartest Documents         Anthree Documents           Document Search:         Search term:           Socoment name         Category: | Date Range                                                                                        | Add Document                               |   |      |
| Owner Status<br>Social Statuse V<br>Social Statuse V<br>Social System V                                                                                      | Member<br>Search Members<br>Per Page 2                                                            |                                            |   |      |
| Referral Authorization Report 20230720-010009.csv.jorg                                                                                                    | Uploaded: 07/20/2023                                                                              | • = S ±                                    |   |      |
| withiple Locations Multiple Locations You ca                                                                                                    | Depires: Does<br>n click, "Download"<br>cess your report.                                         | Not Expire                                 |   |      |

6. The Document Manager will allow you to open or save your report to your computer.

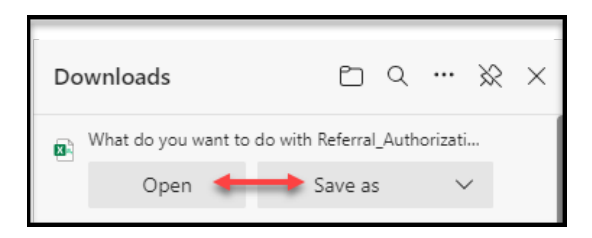

## **CareOregon Connect – Code Lookup**

Diagnostic, Procedure and Modifier Codes can be looked up using Connect's "**Code Lookup**" tool.

| Resources                    |                                                                                                    |
|------------------------------|----------------------------------------------------------------------------------------------------|
| BH Fee Schedule              | Code Search                                                                                                    |
| Patient Management           |                                                                                                    |
| Current Patient              | Search                                                                                                    |
| (None)                       | Click here to access DMAP's MMIS system                                                                                                    |
| Search Patients              | TOT the PHONETZED LIST                                                                                                    |
| Office Management            | PLEASE NOTE: Diagnosis and CPT data is informational only and does not guarantee payment for services. Services must be coded to<br>the highest level of specificity and follow all CMS guidelines. Please refer to plan benefits for further details on guidelines, limitations                                               |
| Eligibility                  | and requirements.                                                                                                    |
| Online PCP Change<br>Request |                                                                                                    |
|                              | CPT only 02023 American Medical Association. All rights reserved.                                                                                                    |
| Claims/Remittance            | Fee schedules, relative value units, conversion factors and/or related components are not assigned by the AMA, are not part of CPT, and the AMA is not recommending their use. The AMA does not directly or indirectly practices medicine or disperse medical services. The AMA assumes no lability for data contained herein. |
| Member Roster                | CPT is a registered trademark of the American Medical Association.                                                                                                    |
| Code Lookup                  |                                                                                                    |

To use the **Code Search**, select the radio button that corresponds to the code you would like to search:

- Diagnosis
- Procedure (CPT/HCPCS)
- ✤ Modifier
  - 1. Diagnosis Code Search
    - a. Click the radio button next to "Diagnosis."

| Diagnosis Code Search                                                                                                    | Help 🖻                            |
|----------------------------------------------------------------------------------------------------|-----------------------------------|
| Click <u>here</u> to access DMAP's MMIS system                                                                                                    |                                   |
| PLEASE NOTE: Diagnosis and CPT data is informational only and does not guarantee payment for services. Services must<br>the highest level of specificity and follow all CMS guidelines. Please refer to plan benefits for further details on guidelin<br>and requirements. | : be coded to<br>nes, limitations |

b. Type in a code or description and click the "Find" button.

| Diagnosis Code Search | 1          | Ţ    | Help |
|-----------------------|------------|------|------|
| Search                | depression | Find |      |

c. Clicking "View" will show you the codes in this category.

| SEARCH RES   | ULTS            |                                                                                             | HELP 🖻        |
|--------------|-----------------|---------------------------------------------------------------------------------------------|---------------|
| Code Set     | Code            | Description                                                                                 | Related Codes |
| ICD-9-CM     | 300.4           | Dysthymic disorder                                                                          | View          |
| ICD-9-CM     | V17.0           | Family history of psychiatric condition                                                     | View          |
| ICD-9-CM     | 296.3           | Major depressive disorder, recurrent episode                                                | View          |
| ICD-9-CM     | 296.36          | Major depressive disorder, recurrent episode, in full remission                             | View          |
| ICD-9-CM     | 296.35          | Major depressive disorder, recurrent episode, in partial or unspecified remission           | View          |
| ICD-9-CM     | 296.31          | Major depressive disorder, recurrent episode, mild                                          | View          |
| ICD-9-CM     | 296.32          | Major depressive disorder, recurrent episode, moderate                                      | View          |
| ICD-9-CM     | 296.34          | Major depressive disorder, recurrent episode, severe, specified as with psychotic behavior  | View          |
| ICD-9-CM     | 296.33          | Major depressive disorder, recurrent episode, severe, without mention of psychotic behavior | View          |
| ICD-9-CM     | 296.30          | Major depressive disorder, recurrent episode, unspecified                                   | View          |
| ICD-10-CM    | F33.2           | Major depressive disorder, recurrent severe without psychotic features                      | View          |
| ICD-10-CM    | F33             | Major depressive disorder, recurrent                                                        |               |
| ICD-10-CM    | F33.42          | Major depressive disorder, recurrent, in full remission                                     | View          |
| ICD-10-CM    | F33.41          | Major depressive disorder, recurrent, in partial remission                                  | View          |
| ICD-10-CM    | F33.4           | Major depressive disorder, recurrent, in remission                                          | View          |
| ICD-10-CM    | F33.40          | Major depressive disorder, recurrent, in remission, unspecified                             | View          |
| ICD-10-CM    | F33.0           | Major depressive disorder, recurrent, mild                                                  | View          |
| ICD-10-CM    | F33.1           | Major depressive disorder, recurrent, moderate                                              | View          |
| ICD-10-CM    | F33.3           | Major depressive disorder, recurrent, severe with psychotic symptoms                        | View          |
| ICD-10-CM    | F33.9           | Major depressive disorder, recurrent, unspecified                                           | View          |
| Pages: 1 (2) | <u>4 5</u> Resu | lts: 98                                                                                     |               |

- 2. Procedure Code Search
  - a. Using the "**Procedure**" code look up, you can search by the description of the procedure or by the specific CPT/HCPCS code.
  - b. Then click "View" to see "Related Codes" or "Applicable Modifiers."

| Sea        | rch Opi | agnosis ®Procedure OModifie psychotherapy Find                                                                                  |                  | Helpt                   |
|------------|---------|----------------------------------------------------------------------------------------------------|------------------|-------------------------|
| SEARCH F   | RESULTS |                                                                                                    |                  | HELP 0                  |
| Code Set   | Code    | Description                                                                                                    | Related<br>Codes | Applicable<br>Modifiers |
| ICD-10-PCS | GZ72    | Family Psychotherapy / Other Family Psychotherapy                                                                               | View             |                         |
| ICD-10-PCS | GZ72222 | Family Psychotherapy                                                                                                    | View             | <u></u>                 |
| CPT        | 90847   | Family psychotherapy (conjoint psychotherapy) (with patient present)                                                            |                  | Men                     |
| CPT        | 90846   | Family psychotherapy (without the patient present)                                                                              |                  | Mew                     |
| ICD-10-PCS | GZHZ    | Group Psychotherapy / None                                                                                                    | View             |                         |
| ICD-10-PCS | GZHZZZZ | Group Psychotherapy                                                                                                    | View             |                         |
| CPT        | 90853   | Group psychotherapy (other than of a multiple-family group)                                                                     |                  | Mew                     |
| HORCS      | G0410   | Group psychotherapy other than of a multiple family group, in a partial hospitalization setting, approximately 45 to 50 minutes |                  | View                    |
| ICD-10-PCS | HZ53    | Individual Psychotherapy / 12-Step                                                                                              | View             |                         |
| ICD-10-PCS | GZ51    | Individual Psychotherapy / Behavioral                                                                                           | View             |                         |
| ICD-10-PCS | HZ51    | Individual Psychotherapy / Behavioral                                                                                           | View             |                         |
| ICD-10-PCS | GZ52    | Individual Psychotherapy / Cognitive                                                                                            | View             |                         |
| ICD-10-PCS | HZ50    | Individual Psychotherapy / Cognitive                                                                                            | View             |                         |
| 100.10.005 | G758    | Individual Psychotheratry / Comitive-Rehavioral                                                                                 | View             |                         |

## **CareOregon Connect – Document Manager**

You can look up documents that you have attached/uploaded to Connect, or reports that were generated using the "**Reports**" feature.

1. Use the "Document Search" feature to search reports.

Г

| BH Fee Schedule                                                                                                    |                                                                                                    |   |
|----------------------------------------------------------------------------------------------------|----------------------------------------------------------------------------------------------------|---|
| Patient Management                                                                                                    | My Documents                                                                                                    |   |
| Current Patient                                                                                                    | Add Document                                                                                                    |   |
| (None) 🔹                                                                                                    | Courses Decomments                                                                                                    |   |
| Search Patients                                                                                                    |                                                                                                    |   |
| Office Management                                                                                                    | Document Search:<br>Search term: Category: Date Bange                                                                                                    | L |
| Eligibility                                                                                                    | Document name     All     Image: Constraints                                                                                                    | L |
| Online PCP Change                                                                                                    | mm/dd/yyyy - mm/dd/yyyy<br>Owner Status Nember                                                                                                    | L |
| Claims/Remittance                                                                                                    | Show All Statuses V                                                                                                    | L |
| Member Roster                                                                                                    | See (Lin metriclets                                                                                                    | L |
| Code Lookup                                                                                                    | Search Clear                                                                                                    | L |
| Document Manager                                                                                                    |                                                                                                    |   |
| Referrals/Authorizations                                                                                                    |                                                                                                    |   |
|                                                                                                    | Sorted By: Newest Per Page 25 V                                                                                                    |   |
| Dental care request                                                                                                    | Sorted By: Newest V Per Page 25 V                                                                                                    |   |
| Dental care request<br>BH<br>Referral/Authorizations                                                                                                    | Sorted By: Newest Per Page 25 E                                                                                                    |   |
| Dental care request<br>BH<br>Referral/Authorizations<br>Administration                                                                                                    | Sorted By: Newest Per Page 25 E                                                                                                    |   |
| Dental care request BH Referral/Authorizations Administration User Preferences                                                                                                    | Sorted By: Newest Per Page 25 E E E<br>6866832 1 ref attachment.txt / 2/28/ Owned By: Careoregon, Inc. Member: Expires: Does Not Expire Uploaded View/Edit Download Archive Permanently Delete                                                                                                    |   |
| Dental care request BH Referral/Authorizations Administration User Preferences References                                                                                                    | Sorted By: Newest Per Page 25 E E E                                                                                                    |   |
| Dental care request BH Referral/Authorizations Administration User Preferences References MMIS                                                                                                    | Sorted By:       Newest       Per Page       25       Image: Image:  |   |
| Dental care request BH Referal/Authorizations Administration User Preferences References MMIS Provider Handbook                                                                                                    | Sorted By:       Newest       Per Page       25       Image: Constraint of the second second sec |   |
| Dental care request BH Referal/Authorizations Administration User Preferences MMIS Provider Handbook Language services - Interpretation and Translation                                                                                                    | Sorted By:       Newest       Per Page       25       Image: Constraint of the second second sec |   |
| Dental care request BH Referral/Authorizations Administration User Preferences MMIS Provider Handbook Language services - Interpretation and Translation Language services - Material Request                                                                                                    | Sorted By:       Newest       Per Page       25       Image: Image:  |   |
| Dental care request BH Referral/Authorizations Administration User Preferences MMIS Provider Handbook Language services - Interpretation and Translation Language services - Interpretation and Translation Language services - Interpretation and Translation Language services - Interpretation and Translation | Sorted By:       Newestow       Per Page       25       Image: Construction of the second second |   |

2. The most recently generated reports will show at the top of the list by default. To sort the list another way, select "**Sorted By**."

| Remittance Ad | vice Report 20230720-095357.     | <u>pdf (1 кв)</u> | Uploaded: 07/20/2023 |                    |
|---------------|----------------------------------|-------------------|----------------------|--------------------|
| Uploaded      | Owned By: Kim Hubbell<br>Reports | Member:           | Expires:             | 2023-10-18         |
| View/Edit     | Download Archive                 |                   |                      | Permanently Delete |

3. View and/or Edit report details by selecting "View/Edit."

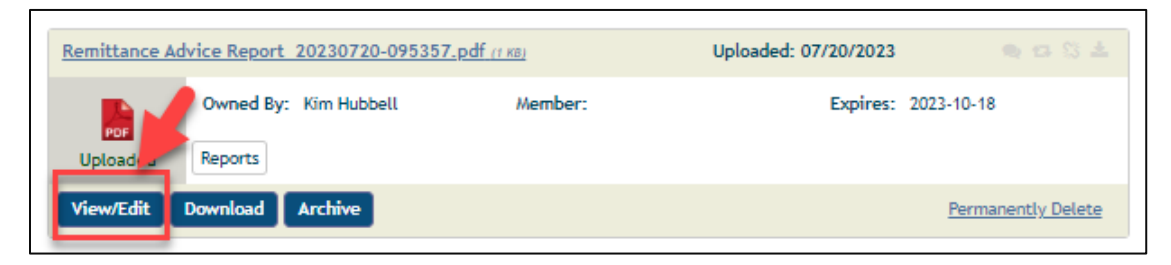

| Name - 693043_1_Connet           01011         Uploaded By - CareOrego           01011         File Size - 11KB           Date uploaded - July 20, | ct Beta Testing.docx<br>on, Inc. (Internal)<br>2023 10:47:43 AM |                   |
|----------------------------------------------------------------------------------------------------|-----------------------------------------------------------------|-------------------|
| Member                                                                                                    |                                                                 |                   |
|                                                                                                    |                                                                 |                   |
| Search Members                                                                                                    |                                                                 |                   |
|                                                                                                    |                                                                 |                   |
| Document Manager Cat                                                                                                    | egories                                                         |                   |
| Assessments                                                                                                    | Consents                                                        | Documentation     |
| HIPAA X12 Transactions                                                                                                    | Hospital Notes                                                  | Lab Results       |
| Medical Expense Receipts                                                                                                    | Office Notes                                                    | Prescription      |
| Reports                                                                                                    | C XRays                                                         |                   |
|                                                                                                    |                                                                 |                   |
| My Categories                                                                                                    |                                                                 | Add New Category  |
| -                                                                                                    |                                                                 |                   |
| Meds Chart                                                                                                    |                                                                 |                   |
| U Meds Chart                                                                                                    |                                                                 |                   |
| U Meds Chart                                                                                                    |                                                                 | 🖉 Add New Comment |

4. Once you edit the document properties, click "Save Changes."

# **CareOregon Connect – Administration**

## User Preferences

User Preferences allows you to update your user information, including changing your password.

| Ress<br>Pati<br>Offi<br>Adn<br>Use<br>Refe | ources<br>ient Managem<br>ice Manageme<br>ninistration<br>er Preferences<br>erences | ent<br>ent                                   | -    | User Information | Change Password<br>First Name<br>Middle Initial |        |
|--------------------------------------------|-------------------------------------------------------------------------------------|----------------------------------------------|------|------------------|-------------------------------------------------|--------|
| User Information                           | hange Password                                                                      |                                              |      |                  |                                                 | Help 🖻 |
|                                            | First Name                                                                          |                                              |      |                  |                                                 |        |
|                                            | Middle Initial                                                                      |                                              |      |                  |                                                 |        |
|                                            | Last Name                                                                           |                                              |      |                  |                                                 |        |
|                                            | Time Zone:                                                                          | America/Los Angele                           | es   | ~                |                                                 |        |
|                                            | E-mail Address                                                                      |                                              |      |                  |                                                 |        |
| Confin                                     | rm E-mail Address                                                                   | -                                            |      |                  |                                                 |        |
|                                            | Title                                                                               | OPS clinical trainer<br>e.g., Office Manager | - BH |                  |                                                 |        |
|                                            | Office Phone                                                                        | (503)                                        |      |                  |                                                 |        |
|                                            | Phone Ext                                                                           |                                              |      |                  |                                                 |        |
|                                            | Office Fax                                                                          | (503) 416-1428                               |      |                  |                                                 |        |
| Lo                                         | cal Administrator:                                                                  |                                              |      |                  |                                                 |        |
| Submit                                     |                                                                                     |                                              |      |                  |                                                 |        |
| Indicates required field                   |                                                                                     |                                              |      |                  |                                                 |        |

## **CareOregon Connect – References**

Depending on your Connect permissions, you may find several external resources. Here is an example.

**NOTE:** Your view may vary from what is shown here.

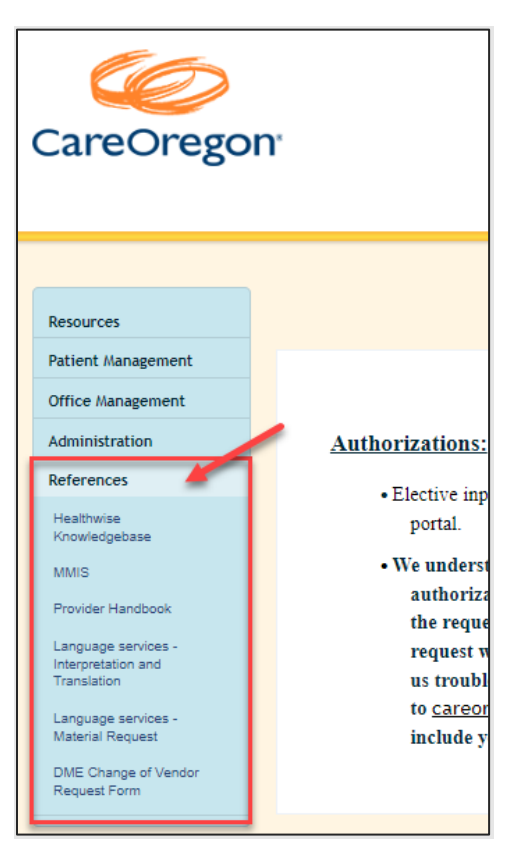